## 組合ブックオーダーシステム 注文の流れ

1 目的の本を探す

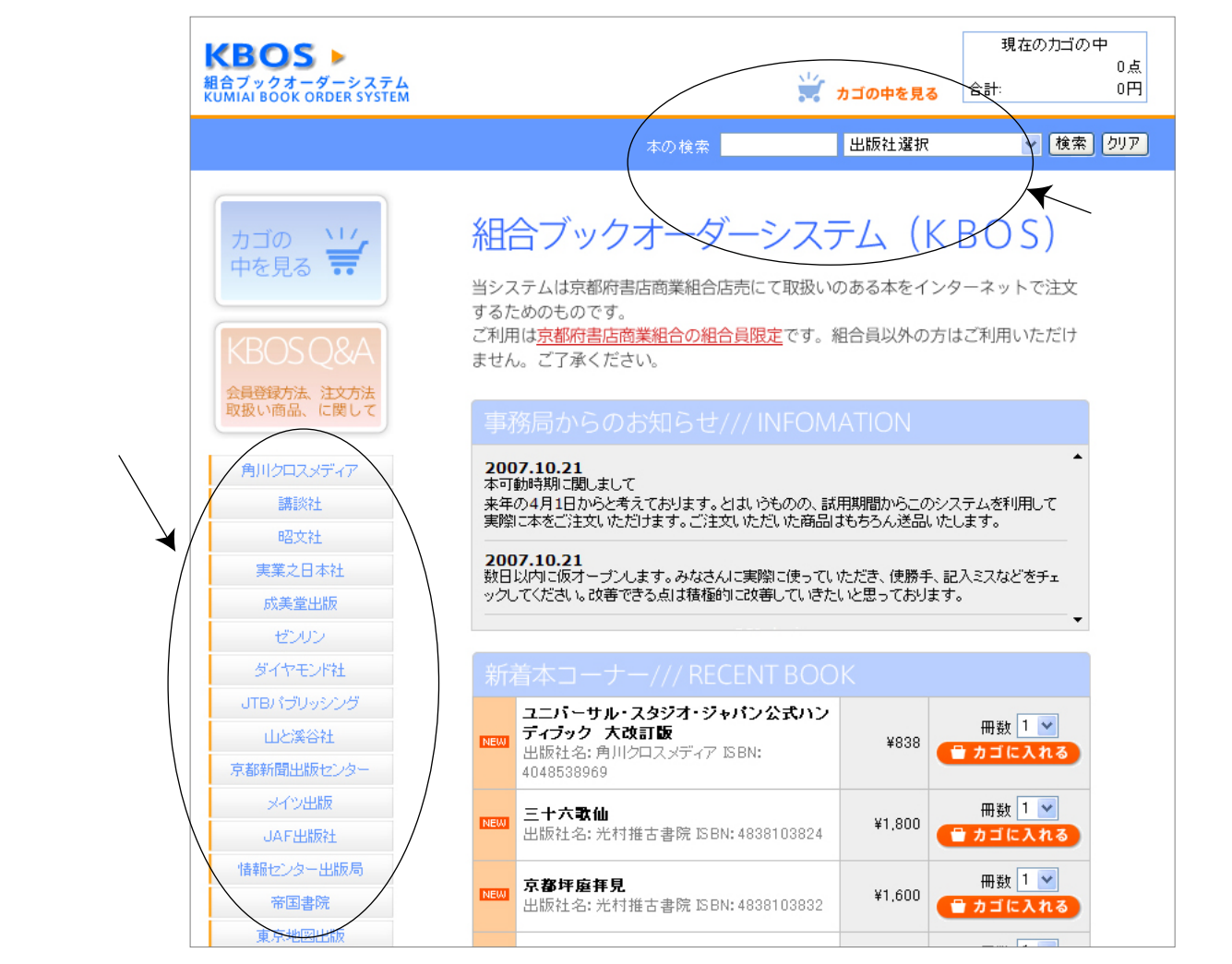

左側の「取扱い出版社一覧」または「本の検索」を利用して目的の本を探す。

## 2 目的の本をカゴに入れる

| KBOS ▶<br>相合ブックオーダーシステム<br>KUMIAI BOOK ORDER SYSTEM | ີ <b>ະ</b> ກ⊐0                                                                                          | )中を見る | 現在の力ゴの中<br>0点<br>合計: 0円 |        |
|-----------------------------------------------------|----------------------------------------------------------------------------------------------------|-------|-------------------------|--------|
| hydx-94                                             | 本の検索 <mark>カデ</mark>                                                                                    | り選択   | ▼ 検索 クリア                |        |
|                                                     | 😂 昭 文 社                                                                                                 |       |                         |        |
| 中を兄る •• 角川クロスメディア                                   | <b>北海道 2版 ホッカイドウ<br/>まっぷるたびまる 1</b><br>出版社:昭文社(2007/3/19 発行)<br>ISBN:439811579X 店売在庫アリ                  | 900円  | 冊数 1 ▼ ● カゴに入れる         |        |
| 講談社<br>昭文社<br>東京クロ本社                                | <b>東北 2版トウホク<br/>まっぷるたびまる 3</b><br>出版社:昭文社(2007/3/19 発行)<br>ISBN:4398115811 <b>店売在庫アリ</b>               | 900円  | 冊数 1 ✔<br>● カゴに入れる      | クリックする |
| 成美堂出版<br>ゼンリン                                       | <b>仙台・山形・会津</b> センダイ ヤマガタ アイズ<br>まっぷるたびまる 4<br>出版社:昭文社 (2007/3/19 発行)<br>ISBN: 439811582X <b>店売在庫アリ</b> | 900円  | 冊数 1 ✔<br>● カゴに入れる      |        |
| ダイヤモンド社<br>JTBパラUsicのグ                              | 日光・那須・塩原 2版 ニツコウ ナス シオバラ<br>キーパスたてにもの 5                                                                 |       | 冊数 1 🗸                  |        |

目的の本が見つかったら冊数を決め、書名の右側にある「カゴに入れる」ボタンを クリックする。他の本を注文する場合も同様の方法で行う。

## 3「カゴの中を見る」ボタンをクリック

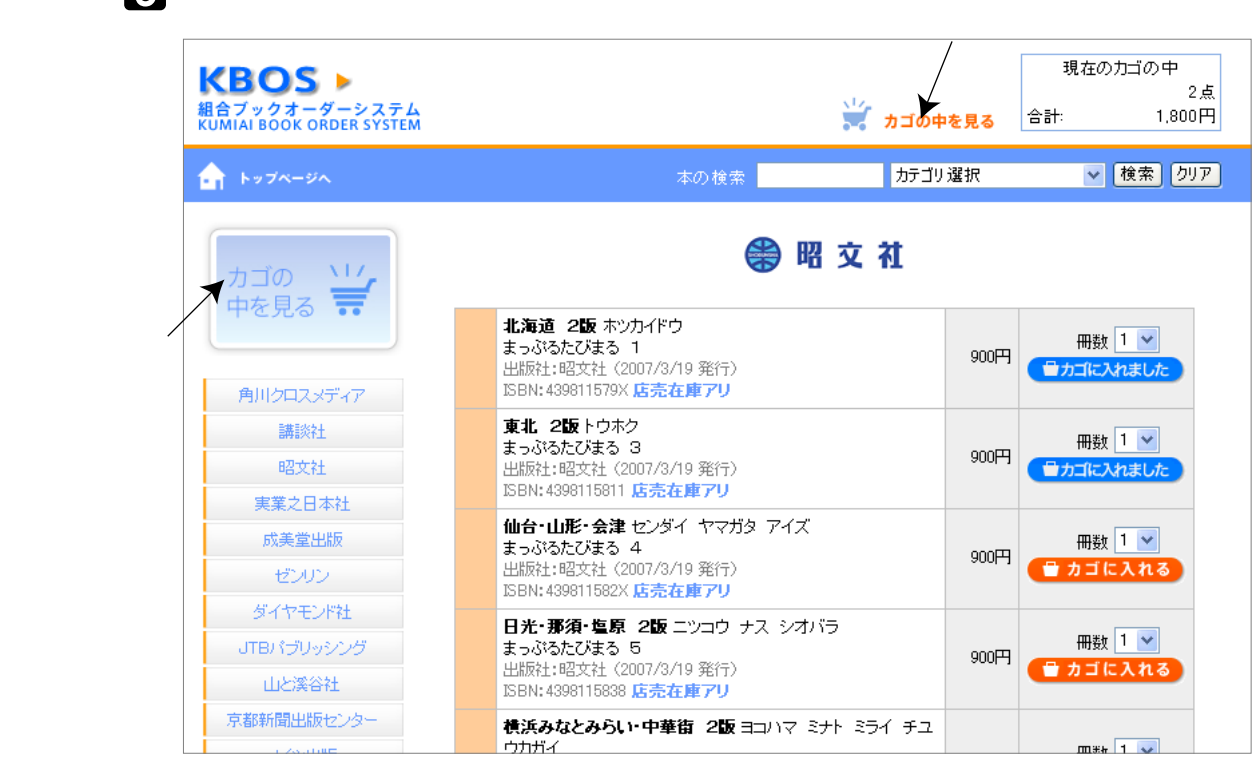

目的の本をすべてカゴに入れ終わったら「カゴの中を見る」ボタンをクリックする。

## 4 カゴの中を見る

| <b>KBOS</b> ▶<br>組合ブックオーダーシステム<br>KUMIAI BOOK ORDER SYSTEM |                                                                                                    |                                                                             | カゴの中を見る                                                                                                    | 現在0<br>合計:                                                                                                    | Dカゴの中<br>2点<br>1,800円 |            |
|------------------------------------------------------------|----------------------------------------------------------------------------------------------------|-----------------------------------------------------------------------------|----------------------------------------------------------------------------------------------------|----------------------------------------------------------------------------------------------------|-----------------------|------------|
| カゴの<br>中を見る                                                | カート画面 ⇒ 書店情報<br>書名<br>439811579X北海道 2版<br>4398115811 東北 2版<br>● 冊数を変更されると言は、冊数を入力して「<br>● 表示価格はすべて本は価格です。<br>● このシステムは京都府書店商業組合加盟<br>● 組合加盟店の方で当システムをご利用され<br><以下にE-mailとパ<br>E-mail: daijirou@sp<br>パスワード: ●●●●●●●<br>書店情報 | 服確認 →<br>単価<br>900円<br>900円<br>900円<br>300円<br>300円<br>300円<br>300円<br>300円 | 最終確認 ⇒  一冊数 「一冊」 一冊 「一冊」 合計   してください。   してください。   してください。   してください。   してください。   してください。   してくたさい   ここぞののののののののののののののののののののののののののののののののののの | 終了<br>小計<br>900円 第<br>900円 第<br>1,800円 再<br>、かごを空にする<br>、<br>、<br>かごを空にする<br>、<br>、<br>、<br>、<br>、<br>、<br>、<br>、<br>、<br>、<br>、<br>、<br>、<br>、<br>、<br>、<br>、<br>、<br>、 | 除<br>   除<br>         | スと<br>記入する |
| Copyright © 2007 kyoto bookseller's                        | association All Rights Reserved.                                                                                                    |                                                                             |                                                                                                    | a                                                                                                    | art MAX               |            |

「カゴの中を見る」ボタンをクリックするとカゴの中が表示される(上図) 注文内容を確認後、組合へ登録した「e-mail」と「パスワード」を入力し 「書店情報確認画面へ」をクリックする。

| 5 書店情報確認 | ると要望を記入 |
|----------|---------|
|----------|---------|

| KBOS ▶<br>組合ブックオーダーシステム<br>KUMIAI BOOK ORDER SYSTEM |                          | -                                                                                                    | 現在のカゴの<br>合計: | )中<br>2点<br>1,800円     |              |
|-----------------------------------------------------|--------------------------|----------------------------------------------------------------------------------------------------|---------------|------------------------|--------------|
|                                                     | ٦ <sup>.</sup>           | -ト画面 ⇒ <mark>書店情報確認</mark> ⇒ 最終確認 ⇒ 終了                                                                                                    | 7             |                        |              |
| 中を見る 📅                                              | *ご注:<br>お                | <*のついた項目は入力必須です。><br><mark>ないただいた本は組合店売にて品切れの場合があり</mark><br>急ぎの注文の場合は在庫の有無をお問合せください。                                                                                                    | ます。<br>。      |                        |              |
|                                                     | ●書店情報                    |                                                                                                    |               | 1                      |              |
| 売り場                                                 | 書店名*                     | 大喜書店                                                                                                    |               | _                      |              |
| へ戻る                                                 | 支部名*                     | 下南支部                                                                                                    |               |                        |              |
|                                                     | 担当者名*                    | 圏田                                                                                                    |               |                        |              |
|                                                     | E-Mail*                  | daijirou@space-clip.com                                                                                                    |               |                        |              |
| 14 AO 28                                            | E-Mail(確認用)*             | daijirou@space-clip.com                                                                                                    |               |                        |              |
|                                                     | Tel*                     | 075-358-7169                                                                                                    |               |                        |              |
|                                                     | ご要望など(                   | 店売に在庫が無い場合は連絡してください。↓<br>● ()<br>● () | 要<br>が        | 望、連絡事<br>あれば記 <i>入</i> | 項、確認事<br>、する |
|                                                     |                          | く前へのページ大戻る 最終確認画面へ>                                                                                                    | ]             |                        |              |
|                                                     |                          |                                                                                                    |               |                        |              |
|                                                     |                          |                                                                                                    |               |                        |              |
| Copyright @ 2007 Kyoto bookseli                     | er slassociation All Rig | nts Reserved.                                                                                                    |               |                        |              |

「書店情報確認」画面で書店名、支部名などを確認し、ご要望があれば記入し「最終確認」画面へ進む

|                                           |                                          |            |                       | 現在の力ゴの   | 中<br>一    |
|-------------------------------------------|------------------------------------------|------------|-----------------------|----------|-----------|
| KBO2 >                                    |                                          |            |                       |          | 2点        |
| 且合ブックオーダーシステム<br>CUMIAI BOOK ORDER SYSTEM |                                          |            |                       | iat:     | 1.800円    |
|                                           |                                          |            |                       |          |           |
|                                           |                                          |            |                       |          |           |
|                                           |                                          |            |                       |          |           |
|                                           | カート画面 ⇒ 建広情報                             | 確認 ⇒ 最終確   | 7177 ⇒ 終了             |          |           |
| + - To 11/                                |                                          |            | E 910 - 1 1 1 1 1 1 1 |          |           |
|                                           | ●内容を確認後、誤りがなければ「注文す                      | る」を押してください | 1.                    |          |           |
| 中を見る 📅                                    | <ul> <li>●入力されたメールアドレスに確認メールた</li> </ul> | が送信されます。商  | .。<br>品到着まで保          | 存してください。 |           |
|                                           |                                          |            |                       |          |           |
|                                           | ●ご注文品                                    |            |                       |          |           |
|                                           | 書 名                                      | 単価         | 冊数                    | 小計       |           |
| _ 売り場                                     | 439811579X 北海道 2版                        | 900円       | 1 冊                   | 900円     |           |
| へ 戻 る                                     | 4398115811 東北 2版                         | 900円       | 1 🖶                   | 900円     |           |
|                                           |                                          |            | 合計                    | 1,800円   |           |
|                                           | ●隶広情報                                    |            |                       |          |           |
|                                           | 書店名 大喜書店                                 |            |                       |          |           |
| 前ページ                                      | 支部名 下南支部                                 |            |                       |          |           |
| へ戻る                                       | 担当者名 圖田                                  |            |                       |          |           |
|                                           | E-Mail daijirou@space-clip.co            | n          |                       |          |           |
|                                           | Tel 075-353-7169                         |            |                       |          |           |
|                                           | ご要望など 店売に在庫が無い場合                         | は連絡してください  | ۱.                    |          |           |
|                                           |                                          |            |                       |          | <u> </u>  |
|                                           | < 前へのページへ戻る                              | この内容で      | 『注文する > 🗸             |          | クリッ       |
|                                           |                                          |            |                       |          | _ بح جر ف |
|                                           |                                          |            |                       |          | ) 土乂元     |
|                                           |                                          |            |                       |          |           |

「最終確認」画面でご注文品、書店情報に間違いがないか確認し問題がなければ 「この内容で注文する」ボタンをクリックする。

\_\_\_\_\_